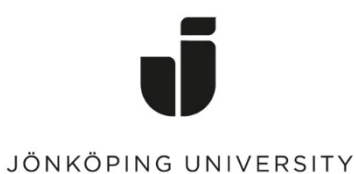

IT Helpdesk Jönköping University

Manual Created by lundav Modified 11/27/2017

## Ansluta med VPN (Windows 10)

Om du inte har använt VPN-klienten tidigare måste du först installera klienten. Öppna en webbläsare och gå till <u>http://vpn.hj.se</u>. Logga in med dina användaruppgifter till JU.

| Logon                       |  |  |  |  |  |
|-----------------------------|--|--|--|--|--|
| Username lundav<br>Password |  |  |  |  |  |
| Logon                       |  |  |  |  |  |

Om installationen inte startar automatiskt, klicka på "AnyConnect VPN" för att manuellt ladda ner installationsfilen. Om du fått ladda ner den manuellt hittar du oftast filen under "Downloads" i Utforskaren.

| CISCO AnyConnect Secure Mobility Client                                                                                                    |                                                                                                    |  |  |  |  |  |  |
|----------------------------------------------------------------------------------------------------|----------------------------------------------------------------------------------------------------|--|--|--|--|--|--|
| <ul> <li>WebLaunch</li> <li>Platform<br/>Detection</li> <li>- ActiveX</li> <li>- Java Detection</li> <li>- Java</li> <li>- Download</li> <li>- Connected</li> </ul> | Manual Installation         Web-based installation was unsuccessful. If you wish to install the Cisco AnyConnect Secure Mobility Client, you may download an installer package.         Install module(s) below in the listed sequence. Platforms supported: Windows 7 SP1 or newer         AnyConnect VPN         Alternatively, retry the automatic installation. |  |  |  |  |  |  |
|                                                                                                    | Help Download                                                                                                    |  |  |  |  |  |  |

| ↓     ↓     ↓     Downloads                                                                                                    |                            |                             |                  |                           | - 0      | ×   |
|----------------------------------------------------------------------------------------------------|----------------------------|-----------------------------|------------------|---------------------------|----------|-----|
| File Home Share View                                                                                                    |                            |                             |                  |                           |          | ~ ? |
| Image: Pin to Quick access         Copy and the paste         Image: Copy ath         Image: Copy ath         Image: Paste shortcut                                                                                                    | Move<br>to * Copy<br>to *  | e New folder New item ▼     | Properties       | Select all<br>Select none |          |     |
| Clipboard                                                                                                    | Organize                   | New                         | Open             | Select                    |          |     |
| ← → ∽ ↑ 🕹 > This PC > Download                                                                                                    | ds                         |                             |                  | ✓ Ö Search D              | ownloads | Q   |
| 💣 Quick access                                                                                                    | ^ Name                     |                             | Date modified    | Туре                      | Size     |     |
| Desktop                                                                                                    | 🖈 🗟 anyconnec              | t-win-4.5.02036-core-vpn-we | 2017-11-27 08:40 | Application               | 5 474    | KB  |
| <ul> <li>Downloads</li> <li>Documents</li> <li>files</li> <li>Searches</li> <li>G:\</li> <li>Utgående konton JU</li> <li>Group-HS-IT-IKT - Dokument</li> <li>Studentföreningskonton</li> <li>Användarguider</li> <li>Bilder</li> <li>Fakturor</li> <li>OneDrive - Jonkoping University</li> <li>System32</li> <li>Jonkoping University</li> <li>Group-HS-IT-IKT - Dokument</li> <li>Group-HS-IT-IKT - Dokument</li> <li>Group-HS-IT-IKT - Dokument</li> </ul> | #<br>#<br>#<br>#<br>#<br># |                             |                  |                           |          |     |
| Group-HS-II-Projekt Microsoft - Inform                                                                                                    | nation och 💈 🗸             |                             |                  |                           |          | 8== |
| i item                                                                                                    |                            |                             |                  |                           |          | 8== |

Klicka på installationsfilen och följ instruktionerna på skärmen.

## Ansluta till JU

För att ansluta till VPN, högerklicka på ikonen med jordgloben som visas nedan och välj **Connect** eller starta applikationen via **Start - Cisco - Cisco AnyConnect Secure Mobility Client.** 

| 🕙 Cisco AnyC | _                                      |          | ×       |                  |
|--------------|----------------------------------------|----------|---------|------------------|
|              | VPN:<br>Ready to connect.<br>vpn.hj.se | <u>~</u> | Connect |                  |
| <b>\$</b> () |                                        |          |         | altalta<br>cisco |

Fyll i adressen vpn.hj.se och klicka på "connect".

| 🕥 Cisco AnyConnect   vpn.hj.se |           |  |  |  |
|--------------------------------|-----------|--|--|--|
| Username:<br>Password:         | lundav    |  |  |  |
|                                | OK Cancel |  |  |  |

Logga in med ditt användarnamn på JU samt ditt lösenord.

När du är ansluten visas den här ikonen.

|  | Cisco AnyConnect Secure Mobility Client |       |      |              |                |                     |       |
|--|-----------------------------------------|-------|------|--------------|----------------|---------------------|-------|
|  | Ø                                       |       | R    |              |                | ++                  | 100 % |
|  |                                         | ► 👘 🤻 | je f | <b>\$</b> 3) | d <sup>a</sup> | 14:45<br>2017-05-30 | 6     |

När du startat klienten kan du högerklicka på ikonen för att koppla ner och upp dig mot VPN.

Ansluta till hemmakatalog

Efter att ha anslutit till VPN, klicka på "Personal JU Files" för att komma åt dina filer på G: eller "Common JU Files" för att komma åt de gemensamma filerna på L:

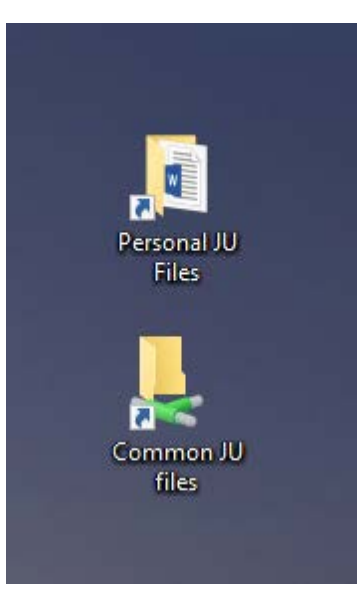